# 中共北京化工大学委员会文件

北化大党学发〔2020〕13号

# 关于启动第一期

## "红色课堂"在线教育培训的通知

各学院党委(党总支、直属党支部) 各本科生党支部:

为不断加强学生党员政治理论学习水平、提升学生党员党性 修养,我校依托学生党员全程化培养体系面向全校本科学生党员 开展"红心工程",常态化开设"红色课堂"在线教育培训。现将 我校第一期"红色课堂"在线教育培训班有关事项通知如下。

#### 一、培训目的

以习近平新时代中国特色社会主义思想为指导,坚持思想建

-1-

党、理论强党,通过完善的课程培训体系加强对学生党员的马克 思主义基本理论教育,引导学生党员深入学习党史、新中国史、 改革开放史、社会主义发展史(下称"四史"),读原著、学原文、 悟原理,把学习贯彻党的创新理论作为思想武装的重中之重,培 养造就一支理论扎实、信仰坚定的学生党员队伍。

#### 二、培训对象

全体本科生党员

#### 三、培训方式

在线教育培训依托中央党校(国家行政学院)"网上党课"学 习平台组织实施,每学年开设春季班和秋季班两次培训班,即每 位学生党员每学年需进行 2 次系统的线上政治理论学习。其中每 季培训班为期 4 个月,每个月开设 2-3 个小班,每月培训人数总 共不超过 500 人次。根据学院学生党员的人数分配班次,学习内 容相同,进行批量批次轮训。

#### 四、培训时间

第一期秋季"红色课堂"在线教育培训班于 2020 年 11 月中 旬开设。11 月开设 2 个小班, 为期 30 天。

#### 五、培训内容

《中共党史12讲》

#### 六、有关要求

请各学院党委(党总支、直属党支部)、各本科生党支部
高度重视,认真做好组织工作。通知本期学员于11月13日-11月

-2-

15 日按照附件:《"红色课堂"在线教育学员操作指南》,完成网上报名注册操作,并于12月15日之前完成所有线上课程的学习。

 请各学院党委(党总支、直属党支部)高度重视培训工作, 明确各学院本科学生党建联系人为指导教师,负责具体的培训组 织管理工作。在培训过程中要加强指导与监督,及时总结培训经 验,确保培训工作取得实效。

学生完成所有的课程学习后,会获得本轮次培训的结课证书。此项可作为优秀学生党员的推选评定条件之一,培训任务完成情况、培训效果将根据具体要求纳入各学院本科学生党建工作的考核评价中。

联系人: 李 挺 易 珊 电 话: 64432201 80191028 学生党建科邮箱: xgbdj@mail.buct.edu.cn

附件:"红色课堂"在线教育学员操作指南

中共北京化工大学委员会

#### 2020年11月14日

-3-

附件:

# "红色课堂"线上课程学员操作指南

一、访问网上党校

- (一) 电脑端访问
- 1. 在浏览器地址栏直接输入 https://wsdx.ccps.gov.cn 进入平台 首页;

 2. 通过百度搜索"网上党校中央党校",在搜索结果中点击"网上 党校-中央党校(国家行政学院)主办"。

> 网上党校-中央党校(国家行政学院)主办 更多》更多》视频新闻更多》校园时空更多》更多》更多》联系我们关于我们操作手册积 分规则常见问题扫描二维码网上党校APP ... https://elearning.ccps.gov.cn/ ▼ - 百度快照

(二) 账号激活

1.学员点击右上角登录按钮,填写账号密码验证码
账号:用户名/手机号/学号/其中一个

密码: 111111

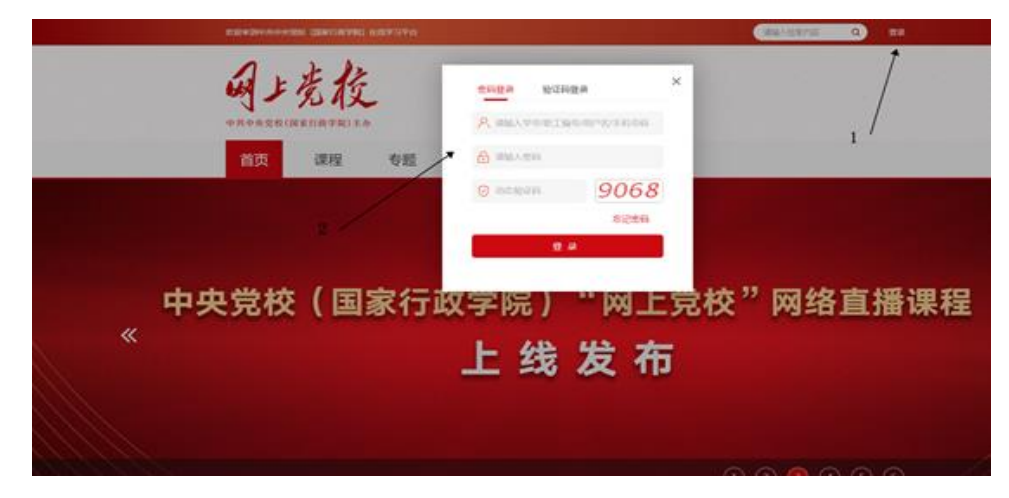

—4—

2. 学员阅读用户协议,勾选我已阅读并同意以上协议内容,点击 下一步

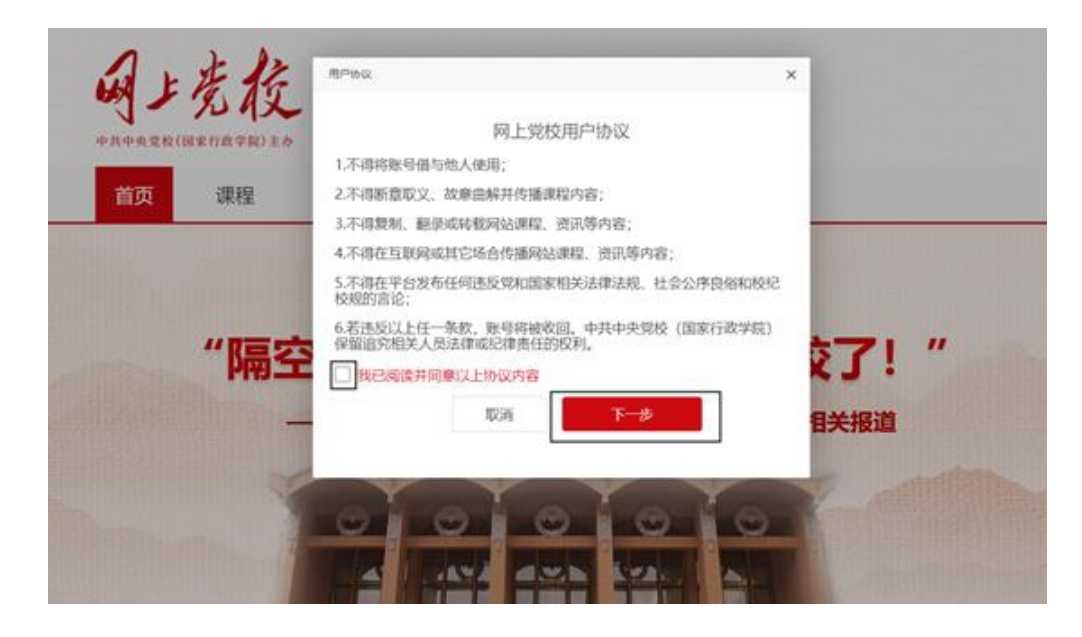

3、输入激活账号,姓名,激活账号,点击下一步

| MACT IN |      |             |     |  |
|---------|------|-------------|-----|--|
|         | 激活账号 | 13262255503 |     |  |
|         | 姓名   | hcl         |     |  |
|         |      | 取消          | 下一步 |  |
|         |      |             |     |  |

4. 选择发送验证码,输入验证码,设置并确认新密码,点击下一步

| 激活    |                      | × |
|-------|----------------------|---|
| 用户名   | hcl123               |   |
| 手机号   | 13262255503          |   |
| 短信验证码 | 527983 46S           |   |
| 密码    |                      |   |
| 确认密码  |                      |   |
|       | 密码必须由英文、数字组成,且长度大于8位 |   |
|       | 取消下一步                |   |
|       |                      |   |

5. 激活成功点击立即登录

| OLV FR |          | > |
|--------|----------|---|
|        |          |   |
|        | 恭喜您激活成功! |   |
|        | 立即登录     |   |

6. 重新输入账号密码进行登录

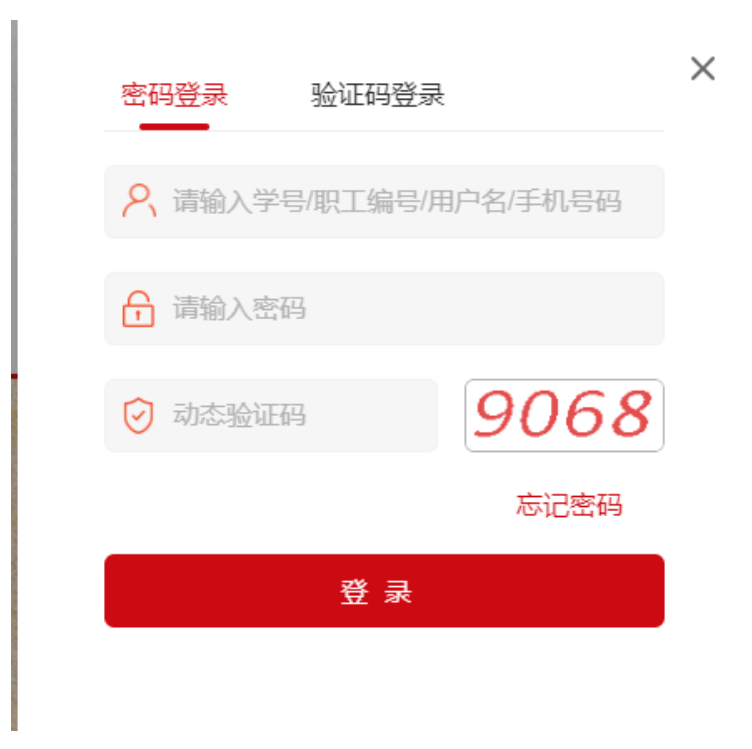

备注

账号有效期:账号在培训期间有效,培训结束后,账号将不可登录。

二、培训班课程学习

(一)课程学习

 点击程序首页右上角的学习中心 按钮,进入到学习中心页面后, 再次点击"我的培训班"按钮,即可进入到培训班页面,在培训 班页面可以看到自己所在的班级,查看哪些班级已结业,哪些班 级是还未结业正在学习,如果将班级里面的必修课全部学习完成 后,还可以进入到"毕业证书"页面,查看获取的毕业证书。

| 迎来到中共中央党校(国家行政                                                | 学院)在线学习平台       |                           |             | 请输入格                                                                                         | 國大部 Q 2 大部                   | 1悠,hd   学习中心   退出登录 |  |
|---------------------------------------------------------------|-----------------|---------------------------|-------------|----------------------------------------------------------------------------------------------|------------------------------|---------------------|--|
| 日上店                                                           | 4               |                           |             |                                                                                              |                              |                     |  |
| 中共中央党校(国家行政学院                                                 | <b>入</b><br> 主办 |                           |             |                                                                                              |                              |                     |  |
| 首页课程                                                          | 专题              | 直播                        | 资讯          | 授课教师                                                                                         | 服务中心                         |                     |  |
| 0 欢迎您                                                         | hcl             |                           |             | 2                                                                                            | 0                            | 0.0                 |  |
| 0                                                             |                 |                           |             | 我的积分                                                                                         | 已完成课程 (门)                    | 已修时长 (小时)           |  |
|                                                               |                 |                           |             |                                                                                              |                              |                     |  |
|                                                               |                 | 1991<br>25世(1) 正          | 2空成(0)      | 均均正共(0)                                                                                      |                              |                     |  |
| 学习中心                                                          |                 | 成(1) E                    | 已完成(0)      | 毕业证书(0)                                                                                      |                              |                     |  |
| 学习中心<br>我的课程                                                  | 未完              | <u>成(1)</u> E             | 已完成(0)      | 毕业证书(0)<br>0903测试                                                                            |                              |                     |  |
| 学习中心<br>我的课程<br>我的培训班                                         |                 | .成(1) E                   | 2完成(0)      | 毕业证书(0)<br>0903测试<br>课程数: 1<br>主办单位:                                                         |                              |                     |  |
| 学 习 中 心<br>我的课程<br>我的培训册<br>我的专题                              |                 | 滅(1) E<br><b>正</b><br>暂无图 | 2完成(0)<br>片 | 毕业证书(0)<br>0903測试<br>濃短数: 1<br>主の単位:<br>示の力単位:<br>开始新闻: 2020-09-03 (7)                       | 10:00:00                     |                     |  |
| 学习中心<br>我的课程<br>我的培训班<br>我的专题<br>我的笔记                         | 続               | 滅(1) E                    | 3完成(0)<br>片 | 毕业证书(0)<br>0903测试<br>濃度数: 1<br>主办单位:<br>矛功办单位:<br>开始时间: 2020-09-03 (0<br>统承时间: 2020-09-04 (0 | 10:00:00                     |                     |  |
| 学 习 中 心<br>我的课程<br>我的培训 <b>班</b><br>我的专题<br>我的笔记<br>我的言语      | 未完              | 滅(1) E<br>至<br>暂无图        | 3完成(0)      | 毕业证书(0)<br>0903测试<br>课程数:1<br>主办单位:<br>矛动办单位:<br>开始时间:2020-09-03 0<br>(病罪时间:2020-09-04 0     | 00:00:00<br>00:00:00<br>班級介紹 | 进入策度                |  |
| 学 习 中 心<br>我的课程<br><mark>我的培训班</mark><br>我的专题<br>我的笔记<br>我的直播 | 続               | 威(1) E<br>至<br>暂无图        | 完成(0)       | 毕业证书(0)<br>0903測试<br>課題数:1<br>主の単位:<br>死の力単位:<br>州始时间:2020-09-04 0<br>信年时间:2020-09-04 0      | 00.00:00<br>00:00:00<br>班级介绍 | 进入策变                |  |

2. 点击培训班页面的"进入班级"按钮,可以查看培训班内的必修课,点击"继续学习"按钮,可以进入到课程播放页面。

| 暂        | <b>、</b><br>无图片 | 0903)<br>开班时间:<br>必 修:<br>主办单位:<br>学员人数: | <b>ツ试、</b><br>2020-09-03 至 2020-<br>2(〕 0.0学时<br>6 | 09-04<br>透<br>承办 | 修: 4门 2.0<br>单位: | 学时            | 继续学习         |
|----------|-----------------|------------------------------------------|----------------------------------------------------|------------------|------------------|---------------|--------------|
|          |                 |                                          |                                                    |                  |                  |               |              |
| 简介       | 课程              | 考核                                       | 社区                                                 | 班级公告             |                  |               |              |
|          |                 |                                          |                                                    |                  |                  |               |              |
| 理论修养     |                 |                                          |                                                    |                  |                  | 必修:2门0学时 选修   | : 2门 1.5学时 ^ |
| 🛄 课程   🖠 | 目彻落实党的十九大精神:    | 北实 必修                                    |                                                    | 00:28:00         |                  | 1%            | 学习           |
| 課程 利     | 只极发挥中国气质,构筑起    | 网 💋修                                     |                                                    | 00:06:00         |                  | 3%            | 学习           |
| . 课程 强   | 最信心、暖人心、聚民心-1   | 勿实 选修                                    | 胡敏                                                 | 00:55:10         | 1.5学时            | 0%            | 学习           |
| 🛄 课程 🛛   | 5向新征程(下) 透修     |                                          | 陈小娟                                                | 00:08:00         |                  | 0%            | 学习           |
| 直播课成     |                 |                                          |                                                    |                  |                  | 必修: 0门 0学时 选  | 修:1门0学时 ^    |
| ■ 直播 ※   | 则试0902-2 选修     |                                          |                                                    |                  |                  |               | 进入           |
| 理论修养     |                 |                                          |                                                    |                  |                  | 必修: 0门 0学时 运修 | : 1门 0.5学时 ^ |
|          |                 |                                          |                                                    |                  |                  |               | -            |

## (二) 学习讨论

点击培训班页面的"社区",可以发布自己对课程的评价,也 可以查看其他学员对课程的评价,评价内容可以是文字、表情、 图片。其次还可以对其他学员的评价内容作出评论,也可以进行 点赞操作。

| 「「一下」である。        | 0903測试<br>开班时间: 2020-09-03 至 2020-<br>必 修: 2门 0.0学时<br>主の単位:<br>学员人数: 6 | 09-04<br>选 傳: 4门 2.0学时<br>承功单位: | 继续学习        |
|------------------|-------------------------------------------------------------------------|---------------------------------|-------------|
| 简介 课程            | 考核社区                                                                    | 班级公告                            |             |
| 请输入提问内容          |                                                                         | 7/100 排名 问卷                     | 「見」         |
| 评论 (0)<br>请输入关键字 |                                                                         | <b>按</b> 末                      | Ž           |
|                  | < > 共0奠                                                                 | 没有可以显示的<br><b> 学员说</b><br>+     | 9数据<br>更多>> |

### 三、观看课程

(1) 点击课程播放窗口右上角 切换音频 可以听课程。

(2)点击**加入学习计划**,将课程加入自己的学习计划,在"学习 中心""我的课程"里可以找到"已加入学习计划"的课程继续学 习。 (3) 在播放器的右下角, 按钮可以切换不同的课程播放速度, 满足您的个人学习要求。

|                 | 习近平总书记心中的 <mark>网络观</mark> | 三章                      |  |
|-----------------|----------------------------|-------------------------|--|
|                 |                            | E<br><sub>文篇</sub>      |  |
|                 |                            |                         |  |
|                 |                            |                         |  |
|                 |                            |                         |  |
| ▶ 00:01 / 06:44 |                            | 1.0x <b>4</b> 川 ———● 全屏 |  |

(4) 在播放器右面, 通过"我的笔记"功能, 可以在学习课程的 同时添加学习笔记。

|  | 日近平急帯记心中的回答双 |  | 公开 (●天)<br>I 「税約 □ 金都<br>> |  | [ |
|--|--------------|--|----------------------------|--|---|
|--|--------------|--|----------------------------|--|---|

北京化工大学党委办公室 主动公开 2020年11月14日印发